# Paylocity Web Pay Self-Service Portal Registration Instructions

RSCD's new payroll system provides retirees with a self-service portal called Web Pay which allows retirees to make changes to the following items without the need to call RSCD:

- Update your mailing address
- Change your direct deposit
- Change your tax withholdings
- View and print current and previous paystubs
- View and print current and historical 1099's

To enroll:

- 1) Access Paylocity's Web Pay at <a href="https://access.paylocity.com/">https://access.paylocity.com/</a>
- 2) Select Register User

| Paylocity - Login                        | × +                                                                  |                        | - 6 X      |
|------------------------------------------|----------------------------------------------------------------------|------------------------|------------|
| (←) → C' @                               | (i) 🔒 https://access.paylocity.com                                   | (90%) ···· 💟 ☆ 🔍 Searc | th 👱 🕷 🖸 ≡ |
| Company<br>Username<br>Password<br>Remen | Icome ID  Need Help? Need Help? Need Help? Forgot? Abber My Username |                        |            |
| egister Here                             | Register User<br>Connection the<br>App Store<br>Coogle Play          |                        |            |

3) Enter in the company ID which is either **45126** for General Retiree's or **45127** for Police and Fire Retiree's

| P                            | aylocity - Logi  | in X                                                                                                    | +                                                                                                    |   |     |   |     |           |     | $\times$ |
|------------------------------|------------------|----------------------------------------------------------------------------------------------------|----------------------------------------------------------------------------------------------------|---|-----|---|-----|-----------|-----|----------|
| ¢                            | → C <sup>4</sup> | ŵ                                                                                                    | (i) 🔒 https://access.paylocity.com/Register                                                                                                    | P | 67% | 5 | 1 🕁 | Q, Search | ¥ 1 | =        |
| Enter Company<br>Number Here |                  | Before we can<br>some informat<br>account to reg<br>the employeer<br>company ID (required)<br>1<br>Last Name (required)<br>SSN (required)<br>Confirm SSN (required)<br>Home Zip Code (required) | get you logged in, we just need<br>ion to properly identify the employee<br>ster. This information must match<br>nformation in our system exactly. |   | 1   |   |     |           |     |          |

## 4) Enter in your last name as it appears on your monthly pension check

| Paylocity - Lo       | gin X                                                                                    | ,#t                                                                                                    |              |           |      | - 0      |   |
|----------------------|------------------------------------------------------------------------------------------|----------------------------------------------------------------------------------------------------|--------------|-----------|------|----------|---|
| (←) → C <sup>a</sup> | ŵ                                                                                        | ① A https://access.paylocity.com/Register                                                                                                    | F 67% ···· 💟 | • 쇼 Q Sea | irch | 👱 III\ 🖸 | ם |
|                      | Before we can<br>some information account to re<br>the employee<br>Company ID (required) | n get you logged in, we just need<br>ation to properly identify the employee<br>gister. This information must match<br>e information in our system exactly. |              |           |      |          |   |
| er Last              | Last Name (required) SSN (required)                                                      |                                                                                                    |              | E         |      | _        |   |
|                      | Confirm SSN (required)                                                                   | í                                                                                                    |              | =         |      |          |   |
|                      | Home Zip Code (requir                                                                    | ed)                                                                                                    |              | -         | =    |          |   |
|                      | Tm not a robot                                                                           | ACAPTON<br>Nag-tens<br>Contrope                                                                                                    |              |           |      |          |   |
|                      |                                                                                          | Return to Login                                                                                                    |              |           |      |          |   |

## 5) Enter in your Social Security Number

|                 | Paylocity - Lo | xgin X                                                                                                    | +                                                                                                    |           |       |          |            |
|-----------------|----------------|----------------------------------------------------------------------------------------------------|----------------------------------------------------------------------------------------------------|-----------|-------|----------|------------|
|                 | (←) → (¢       | ŵ                                                                                                    | ③ ▲ https://access paylocity.com/Register                                                                                                    | F (67%) • | … ♥ ☆ | Q Search | ⊻ III\ @ ≡ |
| Enter Social Ho | ere            | Paylocity Before we can some informa account to re the employee company ID (required) I Last Name (required) SSN (required) Confirm SSN (required) Home Zip Code (require in not a robot | n get you logged in, we just need<br>ation to properly identify the employee<br>gister. This information must match<br>information in our system exactly. |           |       |          |            |

## 6) Confirm your Social Security Number

| Paylocity - Li                           | ogin X                                                                                                    | +                                                                                                    |         |       |          |   |      | ø | × |
|------------------------------------------|----------------------------------------------------------------------------------------------------|----------------------------------------------------------------------------------------------------|---------|-------|----------|---|------|---|---|
| (←) → ℃                                  | ŵ                                                                                                    | A https://access.paylocity.com/Register                                                                                                    | F (67%) | … ◙ ☆ | Q Search |   | ± In |   | ≡ |
| Confirm Social Her                       | Before we cal<br>some informa<br>account to re<br>the employee<br>company ID (required)<br>[<br>Last Name (required)<br>SSN (required) | nget you logged in, we just need<br>ation to properly identify the employee<br>gister. This information must match<br>information in our system exactly. |         |       | 9        | 5 |      |   | ^ |
| a la la la la la la la la la la la la la | Confirm SSN (required)<br>Home Zip Code (required)                                                                                     | el)                                                                                                    |         |       |          |   |      |   |   |
|                                          | This not a robot                                                                                                    | NOTION<br>Series                                                                                                    |         |       |          |   |      |   |   |
|                                          |                                                                                                    | Continue<br>Return to Login                                                                                                    |         |       |          |   |      |   |   |

## 7) Enter in your zip code

| Paylocity -                     | Login X                                                                                                    | <u>+</u>                                                                                                    |                        | - 0 X            |
|---------------------------------|----------------------------------------------------------------------------------------------------|----------------------------------------------------------------------------------------------------|------------------------|------------------|
| $\leftrightarrow \rightarrow c$ | 9 ŵ                                                                                                    | A https://access.paylocity.com/Register                                                                                                    | 🗉 (67%) … 🛡 🏠 🔍 Search | <u>↓</u> II/ 🖾 🗏 |
| nter Zipcode                    | Before we can<br>some inform,<br>account to re<br>the employee<br>Company ID (required)<br>[1<br>Last Name (required)<br>SSN (required)<br>Confirm SSN (required)<br>Home Zip Code (required) | n get you logged in, we just need<br>ation to properly identify the employee<br>gister. This information must match<br>information in our system exactly. |                        |                  |
|                                 |                                                                                                    | Continue<br>Return to Login                                                                                                    |                        |                  |
|                                 |                                                                                                    |                                                                                                    |                        |                  |

## 8) Select I am not a robot and answer the question

| Paylocity - Log | gin X                                                                                | ±                                                                                                    |   |       |       |           |   |     | ø | × |
|-----------------|--------------------------------------------------------------------------------------|----------------------------------------------------------------------------------------------------|---|-------|-------|-----------|---|-----|---|---|
| (← → œ          | ŵ                                                                                    | A https://access.paylocity.com/Register                                                                                                    | F | 67% • | · 🖸 🏠 | Q, Search |   | ± I |   | ≡ |
|                 | Before we ca<br>some inform<br>account to re<br>the employer<br>company ID (required | n get you logged in, we just need<br>ation to properly identify the employee<br>gister. This information must match<br>a information in our system exactly. |   |       | ſ     |           |   |     | 1 | ^ |
|                 | Last Name (required)                                                                 |                                                                                                    | 4 | T     |       | 9         |   | 1   |   |   |
|                 | Confirm SSN (required                                                                |                                                                                                    |   |       | NE    | <u> </u>  | - |     |   |   |
|                 | Home Zip Code (requir                                                                | ed)                                                                                                    |   |       | ŞE    | - =       |   |     |   |   |
| n not a robot   | fim not a robot                                                                      | Continue                                                                                                    |   |       |       |           |   |     |   |   |
|                 |                                                                                      | Return to Login                                                                                                    |   |       |       |           |   |     |   |   |

#### 9) Click continue

| paylocity                                                                                                    |     |                                                 |
|----------------------------------------------------------------------------------------------------|-----|-------------------------------------------------|
|                                                                                                    |     |                                                 |
| Before we can get you logged in, we just need<br>some information to properly identify the employee<br>account to register. This information must match |     |                                                 |
| the employee information in our system exactly.                                                                                                    |     |                                                 |
| Company ID (required)<br>45216                                                                                                    |     | $=$ $\Theta$                                    |
| Last Name (required)                                                                                                    |     | $\overline{\mathbf{o}} = \overline{\mathbf{o}}$ |
| SSN (required)                                                                                                    |     |                                                 |
| ••••••                                                                                                    |     |                                                 |
| Confirm SSN (required)                                                                                                    | _   |                                                 |
|                                                                                                    |     |                                                 |
| Home Zip Code (required)                                                                                                    | = / |                                                 |
| 48134                                                                                                    |     |                                                 |
| · · · · · ·                                                                                                    |     |                                                 |

If your information is entered in incorrectly you will receive the following message and will need to correct the issue listed

| File Edit View Favorites Tools Help                                                                                                    |   |
|----------------------------------------------------------------------------------------------------|---|
|                                                                                                    |   |
| OUHY US Newsletters O Elite WebView                                                                                                    |   |
| paylocity                                                                                                    | Â |
| Before we can get you logged in, we just need<br>some information to properly identify the employee<br>account to register. This information must match<br>the employee information in our system exactly. |   |
| You have enferred items which do not match our system - please try again or     contact year administrator                                                                                                 |   |
| Company ID (required)                                                                                                    |   |
|                                                                                                    |   |
| SSN (required)                                                                                                    |   |
| Confirm SSN (required)                                                                                                    |   |
| Home Zip Code (required)                                                                                                    |   |
| 43134                                                                                                    |   |
| I'm not a robot                                                                                                    | 2 |
| Contensie                                                                                                    |   |

10) Once your information is verified and authenticated, you will be prompted to create your user account

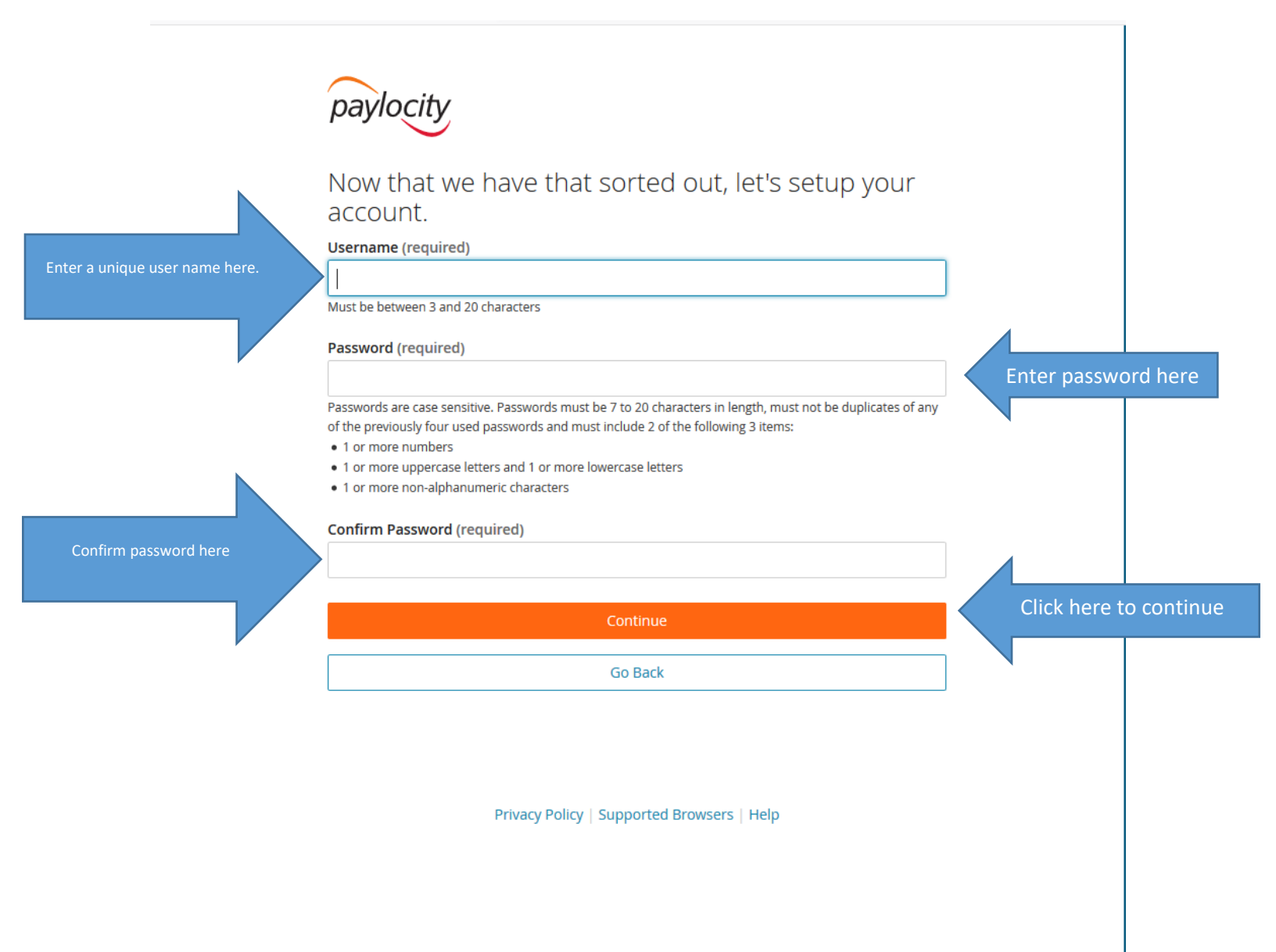

11) Once you are successfully registered you will need to answer challenge questions to prevent others from accessing your system without authorization.

| Paylocity - Login ×                                                                                                    | +                                                                                                    |                    |            |
|----------------------------------------------------------------------------------------------------|----------------------------------------------------------------------------------------------------|--------------------|------------|
| ← → ♂ ☆                                                                                                    | A https://access.paylocity.com/Register/Password                                                                                                    | 🖪 67% 🛛 🟠 🔍 Search | ± III\ ₪ ≣ |
| As an added<br>are used to v<br>resetting you<br>questions an<br>question 1 (required)<br>Answer 1 (required)<br>Question 2 (required)<br>Question 3 (required) | Security measure, challenge questions<br>verify your identity during tasks such as<br>ur password, Please select 3 unique<br>d provide the answer for each. |                    |            |

#### 12) Select continue to confirm your answers

| Paylocity - Login                                                                                                    | × +                                                                                                    |               |           | - a x             |
|----------------------------------------------------------------------------------------------------|----------------------------------------------------------------------------------------------------|---------------|-----------|-------------------|
| (←) → C' @                                                                                                    | A https://access.paylocity.com/Register/ChallengeQuestions                                              | 🖪 (67%) 🚥 🛛 🏠 | Q, Search | <u>⊻</u> III\ © ≡ |
| Defore we fit take a look accuracy.<br>Company ID 49120<br>Last Name colorant<br>Challenge Question 1:<br>Answer 2: 9<br>Question 3:<br>Answer 3: 9 | inish setting up your account, please<br>at the information below and verify its<br>Username<br>Retred! |               |           |                   |
|                                                                                                    | mish.                                                                                                   |               |           |                   |
|                                                                                                    | Privacy Policy   Supported Browsers   Help                                                              |               |           |                   |

#### Once logged into the Web Pay Self Service Portal you will be directed to the main dashboard

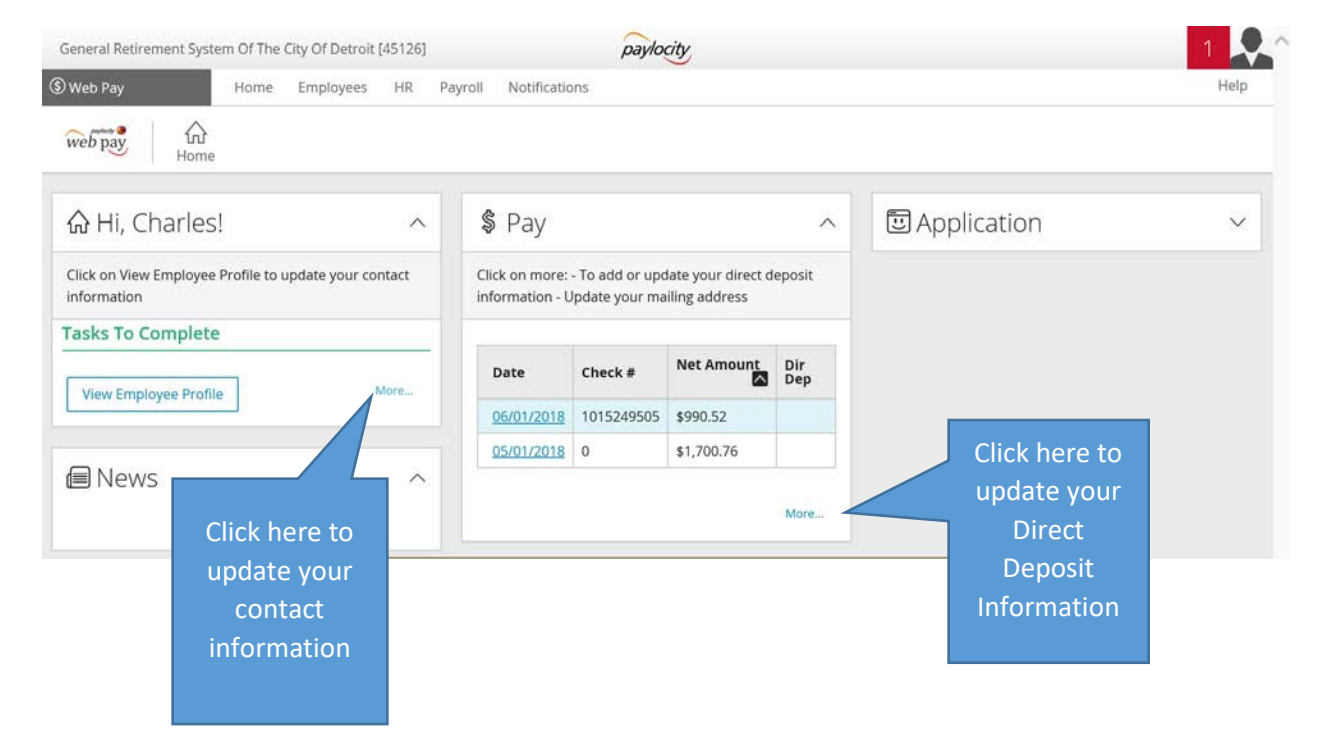